# Website User Guide: Reports

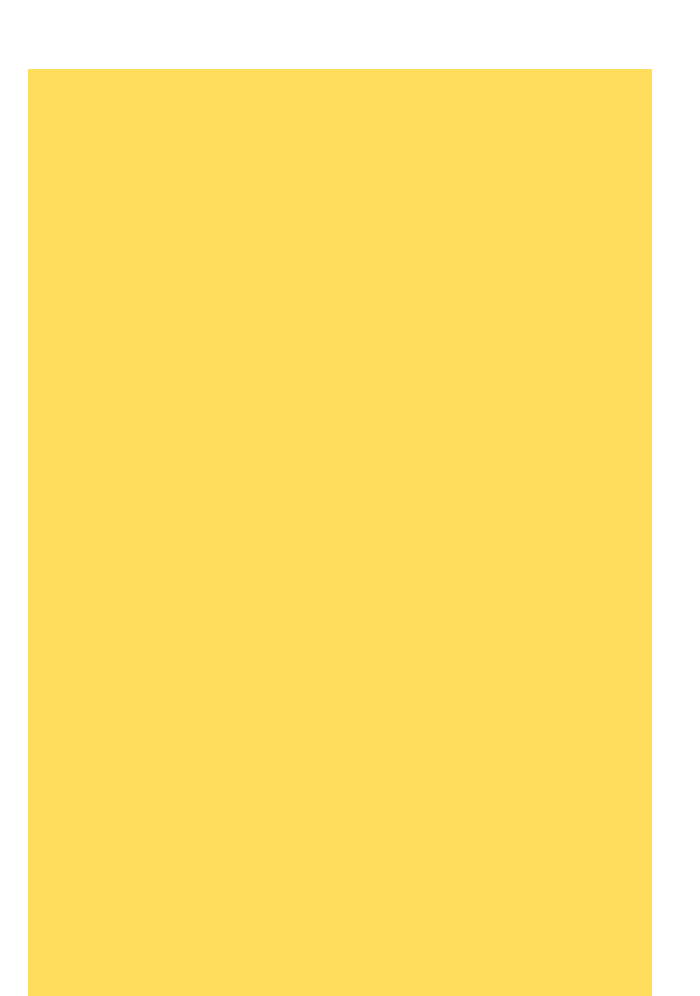

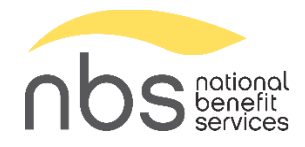

# Contents

| PSW User Guide: Reports                           | 3  |
|---------------------------------------------------|----|
| Log in to the Website                             | 3  |
| Choose Reports                                    | 4  |
| Generate Reports                                  | 5  |
| View Reports                                      | 10 |
| Report Selection                                  | 11 |
| PR Report – Account Totals by Date (Last Name)    | 12 |
| PR Report – Participant Totals for Date Selection | 13 |
| PR Report – Totals Processed by Date              | 14 |
| PR Report – Totals Processed by EE & Dates        | 15 |
| PR Report – Today's Allocation Report             | 16 |
| PRD (Payroll Reduction Detail) Form               | 18 |
| Other Information Reporting                       | 20 |
| Payroll Contributions                             | 20 |
| Contribution History                              | 21 |
| Participant Contribution History                  | 23 |

# PSW User Guide: Reports

The Reports feature is a great way to keep track of the transactions that have been made to participants' accounts.

Please note that the reports in our system are based on contributions that have been processed through the NBS system. Any contributions, corrections, or changes made directly with Ameriprise, as well as any gains, losses, or withdrawals will not be shown in our reports.

The reports are calendar-year based and may contain previous year contributions if they were paid and/or posted during the selected calendar year.

nbs

# Log in to the Website

https://www.nbspayroll.com/

Click "Login."

your plan.

Enter your username and password.

Verify your identity using multi-factor authentication (MFA) if it's enabled for

# <complex-block><complex-block><complex-block><complex-block><complex-block><complex-block><complex-block><complex-block><complex-block><complex-block><complex-block><complex-block>

| Plan Information                                                                                    | 9.0 - WEST JORDAN                                                        | UT                                                            |                                                                                         | Print                                                         |
|----------------------------------------------------------------------------------------------------|--------------------------------------------------------------------------|---------------------------------------------------------------|-----------------------------------------------------------------------------------------|---------------------------------------------------------------|
| Payroll Remittance ID: 999919<br>Primary <u>Contact</u><br>Douglas Bank<br>Douglasb@nbsbenefits.com | <u>Secondary Contact</u><br>George Williamson<br>Georgew@nbsbenefits.com |                                                               |                                                                                         | 1234 LINCOLN LANE<br>WEST JORDAN UT 84088<br>Phone 8015551234 |
| LAST CONTRIBUTION OPR: NO<br>LAST CONTRIBUTION METHOD:                                              | Bank Account Numbe<br>Largest anticipated o<br>Please contact NBS t      | er: *****0001<br>nline payroll transac<br>o make exceptions a | tion amount: <u>\$1</u> .<br>and changes.                                               |                                                               |
| Plan contact / File attachment:<br>Payroll is processed                                             |                                                                          |                                                               | Payroll Support <pay< td=""><td>ollSupport@NBSBenefits.com&gt;<br/>Biweekly</td></pay<> | ollSupport@NBSBenefits.com><br>Biweekly                       |
| Payroll Contributions                                                                               |                                                                          |                                                               |                                                                                         |                                                               |

Your plan Dashboard will load.

# **Choose Reports**

To pull a report, on the dark toolbar at the top, select "Reports."

| Plan Selection N           | Add Employee                                                                                                    | Employee Search      | Reports     | Payroll Remittance | Plan Info     | 1 Dashboard         |
|----------------------------|----------------------------------------------------------------------------------------------------|----------------------|-------------|--------------------|---------------|---------------------|
| Pri                        |                                                                                                    |                      |             |                    | mation        | Plan Infor          |
|                            |                                                                                                    |                      |             |                    | indefor       | i lan in or         |
|                            |                                                                                                    | JT                   | ORDAN U     | 9.0 - WEST J       | OYER 1 - 1    | DEMO EMPL           |
|                            |                                                                                                    |                      |             |                    | e ID: 999919  | Payroll Remittanc   |
| 1234 LINCOLN LANE          |                                                                                                    |                      |             | Secondary Contact  |               | Primary Contact     |
| Phone 8015551234           |                                                                                                    |                      | fits.com    | Georgew@nbsbene    | fits.com      | Douglasb@nbsbene    |
|                            |                                                                                                    |                      |             |                    |               |                     |
|                            |                                                                                                    |                      |             |                    | No            | PRD TURNED ON:      |
|                            |                                                                                                    | *****0001            | Int Number  | Bank Accou         | ION OPR: NO   | LAST CONTRIBUT      |
|                            | tion amount: <u>\$1</u> .                                                                                              | line payroll transac | icipated on | Largest ant        | ION METHOD    | LAST CONTRIBUT      |
|                            | and changes.                                                                                                    | make exceptions a    | tact NBS to | Please con         |               |                     |
| llSupport@NBSBenefits.com> | Payroll Support <payrol< td=""><td></td><td></td><td></td><td>e attachment:</td><td>Plan contact / File</td></payrol<> |                      |             |                    | e attachment: | Plan contact / File |
| Biwookly                   |                                                                                                    |                      |             |                    | ed            | Pavroll is process  |

| Tashboard Plan Info Payroll Remittance Rep        | orts Employee Search Add Employee | Plan Selection ×        |
|---------------------------------------------------|-----------------------------------|-------------------------|
| Reports                                           |                                   | Pri                     |
| Anter Reader"                                     |                                   |                         |
| Reports                                           |                                   |                         |
| Generate Reports 🗸                                |                                   |                         |
| Select report group                               |                                   |                         |
| None                                              |                                   |                         |
| Report Selection                                  | Options                           |                         |
|                                                   | Divisions                         |                         |
| PR Report - Account Totals by Date (Last Name)    | All Divisions 👻                   |                         |
| PR Report - Participant Totals for Date Selection | Select employee                   |                         |
|                                                   | All Employees 👻                   |                         |
| PR Report - Totals Processed by Date              | 📟                                 |                         |
|                                                   | Select export file type           | Available plan years    |
| PR Report - Totals Processed by EE & Dates        | Adobe Acrobat (PDF)               | 01/01/2024 - 12/31/2024 |
|                                                   | From                              | To date                 |
| Today's Allocation Report                         | n/n 🚞                             | n/a                     |

The "Reports" screen will come up. **Be sure that** you have pop-ups enabled for this website. You can most likely allow pop-ups in your browser's settings under Privacy and security. Or, when a popup comes up, you can select the option to enable pop-ups for this site. You will need to work with your IT team if you have issues enabling pop-ups.

# **Generate Reports**

| Dashboard Plan Into Payroll Remittance Repo       | rts Employee Search Add Employee | Plan Selection          |
|---------------------------------------------------|----------------------------------|-------------------------|
| Reports                                           |                                  | l<br>Pi                 |
| TAT or Acrobat                                    |                                  |                         |
| And Reader                                        |                                  |                         |
| Reports Constate Reports                          |                                  |                         |
| Generate Reports                                  |                                  |                         |
| Select report group                               |                                  |                         |
| None                                              |                                  |                         |
| Report Selection                                  | Options                          |                         |
|                                                   | Divisions                        |                         |
| PR Report - Account Totals by Date (Last Name)    | All Divisions ~                  |                         |
|                                                   |                                  |                         |
| PR Report - Participant Totals for Date Selection | Select employee                  |                         |
|                                                   | All Employees 👻                  |                         |
| PR Report - Totals Processed by Date              | 🔤                                |                         |
|                                                   | Calact avnort file tune          | Available plan vears    |
| PB Report - Totals Processed by FF & Dates        | Adobe Acrobat (PDF)              | 01/01/2024 - 12/31/2024 |
| The part of the second of the parts               |                                  |                         |
|                                                   | From                             | To date                 |
| Today's Allocation Report                         | n/a 🖮                            | n/a                     |

Generate Reports is the default view for the Reports section of the website.

From the list of reports on the left, click the report you would like to pull. It will highlight a slightly darker color than the other reports in the list.

| Reports                                           |                         |                           |
|---------------------------------------------------|-------------------------|---------------------------|
| Generate Reports 👻                                |                         |                           |
| Select report group                               |                         |                           |
| None                                              |                         |                           |
| Report Selection                                  | Options                 |                           |
|                                                   | Divisions               |                           |
| PR Report - Account Totals by Date (Last Name)    | All Divisions           | ~                         |
| PR Report - Participant Totals for Date Selection | Select employee         |                           |
|                                                   | All Employees           | *                         |
| PR Report - Totals Processed by Date              |                         |                           |
|                                                   | Select export file type | Available plan years      |
| PR Report - Totals Processed by EE & Dates        | Adobe Acrobat (PDF)     | ✓ 01/01/2024 · 12/31/2024 |
| Today Manager                                     | From                    | To date                   |
| Today's Allocation Report                         |                         |                           |
|                                                   |                         |                           |
|                                                   |                         |                           |

| Reports                                           |                                          |           |
|---------------------------------------------------|------------------------------------------|-----------|
| Generate Reports 🗸                                |                                          |           |
| Select report group                               |                                          |           |
| None 👻                                            |                                          |           |
| Report Selection                                  | Options                                  |           |
|                                                   | Divisions                                |           |
| PR Report - Account Totals by Date (Last Name)    | All Divisions 🗸                          |           |
| PR Report - Participant Totals for Date Selection | Select employee                          |           |
|                                                   | All Employees 👻                          |           |
| PR Report - Totals Processed by Date              |                                          |           |
|                                                   | Select export file type Available plan y | ears      |
| PR Report - Totals Processed by EE & Dates        | Adobe Acrobat (PDF) • 01/01/2024 -       | 2/31/2024 |
|                                                   | From To date                             |           |
| Today's Allocation Report                         | <b>m</b>                                 |           |

Under "Options" on the right side, "Divisions" and "Select Employee" are disabled and don't work.

"Select export file type" will allow you to choose other file types, however, they may be difficult to read and/or manipulate. The default file type, "Adobe Acrobat (PDF)," is the cleanest and easiest to read across all report types.

| epons                                             |                         |                           |
|---------------------------------------------------|-------------------------|---------------------------|
| Generate Reports                                  |                         |                           |
| elect report group                                |                         |                           |
| None                                              |                         |                           |
| Report Selection                                  | Options                 |                           |
|                                                   | Divisions               |                           |
| PR Report - Account Totals by Date (Last Name)    | All Divisions 👻         |                           |
| PR Report - Participant Totals for Date Selection | Select employee         |                           |
|                                                   | All Employees           |                           |
| PR Report - Totals Processed by Date              |                         |                           |
|                                                   | Select export file type | Available plan years      |
| PR Report - Totals Processed by EE & Dates        | Adobe Acrobat (PDF) 🗸   | 01/01/2024 - 12/31/2024 🗸 |
|                                                   | From                    | To date                   |
| Today's Allocation Report                         | <b></b>                 |                           |

| Choose the calendar<br>year for which you | Ander Academ                                      |                         |                           |
|-------------------------------------------|---------------------------------------------------|-------------------------|---------------------------|
| would like to pull a                      | Generate Reports 👻                                |                         |                           |
| report. Remember:                         | Select report group                               |                         |                           |
| transactions are                          | Report Selection                                  | Options                 |                           |
| processed on the day                      |                                                   | Divisions               |                           |
| they are received                         | PR Report - Account Totals by Date (Last Name)    | All Divisions ~         |                           |
| (posted), two to three                    | PR Report - Participant Totals for Date Selection | Select employee         |                           |
| business days after they                  | DD Depart - Tatale Processed by Date              | All Employees           |                           |
| are submitted online. If                  | n nepore i titais nocesseu by bare                | Select export file type | Available plan years      |
| any previous year                         | PR Report - Totals Processed by EE & Dates        | Adobe Acrobat (PDF)     | 01/01/2024 - 12/31/2024 🗸 |
| contributions were                        | Today's Allocation Report                         | From                    | To date                   |
| posted during the                         |                                                   |                         |                           |
| current calendar year,                    |                                                   |                         | SUBMIT                    |
| they will show on the                     |                                                   |                         |                           |

current calendar year reports in the NBS system.

Choose your "From" date. Since this is calendar year based, you can choose January 1 of the calendar year or any date after that.

| Generate Reports                                  |        |      |      |       |      |    |    |                         |
|---------------------------------------------------|--------|------|------|-------|------|----|----|-------------------------|
|                                                   |        |      |      |       |      |    |    |                         |
| Select report group                               |        |      |      |       |      |    |    |                         |
| None                                              |        |      |      |       |      |    |    |                         |
| Report Selection                                  | Opt    | ior  | าร   |       |      |    |    |                         |
| DD Deport - Account Totals by Data (Last Name)    | Divisi | ions |      |       |      |    |    |                         |
|                                                   | «      |      | Janu | ary 2 | 2024 |    | >> |                         |
| PR Report - Participant Totals for Date Selection | Su     | Мо   | Ти   | We    | Th   | Fr | Sa |                         |
|                                                   | 31     | 1    | 2    | 3     | 4    | 5  | 6  |                         |
| PR Report - Totals Processed by Date              | 7      | 8    | 9    | 10    | 11   | 12 | 13 |                         |
|                                                   | 14     | 15   | 16   | 17    | 18   | 19 | 20 |                         |
|                                                   | 21     | 22   | 23   | 24    | 25   | 26 | 27 | Available plan years    |
| PR Report - Totals Processed by EE & Dates        | 28     | 29   | 30   | 31    | 1    | 2  | 3  | 01/01/2024 - 12/31/2024 |
|                                                   | 4      | 5    | б    | 7     | 8    | 9  | 10 | To date                 |
| Today's Allocation Report                         | 01/0   | 01/2 | 024  |       |      |    | 1  |                         |

Choose your "To date." The date cannot be any date up to 12/31 of a previous calendar year or today's date if you're using the current calendar year.

| enerate Reports 👻                                |                         |    |    |       |      |     |    |    |  |
|--------------------------------------------------|-------------------------|----|----|-------|------|-----|----|----|--|
| ect report group                                 |                         |    |    |       |      |     |    |    |  |
| one 👻                                            |                         |    |    |       |      |     |    |    |  |
| eport Selection                                  | Options                 |    |    |       |      |     |    |    |  |
|                                                  | Divisions               |    |    |       |      |     |    |    |  |
| PR Report - Account Totals by Date (Last Name)   | All Divisions           |    | _  |       |      | -   | -  | -  |  |
|                                                  |                         | ĸ  | N  | lover | nber | 202 | 4  | 30 |  |
| R Report - Participant Totals for Date Selection | Select employee         | Su | Мо | Tu    | We   | Th  | Fr | Sa |  |
|                                                  | All Employees           | 27 | 28 | 29    | 30   | 31  | 1  | 2  |  |
| R Report - Totals Processed by Date              |                         | 3  | 4  | 5     | 6    | 7   | 8  | 9  |  |
|                                                  |                         | 10 | 11 | 12    | 13   | 14  | 15 | 16 |  |
|                                                  | Select export file type | 17 | 18 | 19    | 20   | 21  | 22 | 23 |  |
| H Report - Totais Processed by EE & Dates        | Addue Actobal (PDP)     | 24 | 25 | 26    | 27   | 28  | 29 | 30 |  |
|                                                  | From                    | 1  | 2  | 3     | 4    | 5   | 6  | 7  |  |
| oday's Allocation Report                         | 01/01/2024              | 1  |    |       |      |     |    | đ  |  |

When you have all the appropriate options selected, click the "Submit" button to begin generating your report.

| Generate Reports                                  |                         |                           |
|---------------------------------------------------|-------------------------|---------------------------|
| Select report group                               |                         |                           |
| None 👻                                            |                         |                           |
| Report Selection                                  | Options                 |                           |
|                                                   | Divisions               |                           |
| PR Report - Account Totals by Date (Last Name)    | All Divisions           | ~                         |
| PR Report - Participant Totals for Date Selection | Select employee         |                           |
|                                                   | All Employees           | ~                         |
| PR Report - Totals Processed by Date              |                         |                           |
|                                                   | Select export file type | Available plan years      |
| PR Report - Totals Processed by EE & Dates        | Adobe Acrobat (PDF)     | ✓ 01/01/2024 · 12/31/2024 |
| Tada da Manana Rasan                              | From                    | To date                   |
| Today's Allocation Report                         | 01/01/2024              | 11/22/2024                |

A pop-up will pop up letting C nbspayroll.com/createreports.aspx - Google Chrome × you know that your report is nbspayroll.com/createreports.aspx being built. This may take a few minutes. Building report. Please wait. CLOSE When your report is ready, S nbspayroll.com/createreports.aspx - Google Chrome X your pop up will change to let 25 nbspayroll.com/createreports.aspx you know that your report can be saved or viewed. Click on Your report is ready to be saved or viewed Open Report "Open Report."

There are four things that could happen now. Your browser settings control which of these things happen or not.

First, if pop-ups are not enabled, you will get a little warning symbol in the address bar of your browser. Click it to enable pop-ups for this site.

Second, your file may automatically open in a browser window.

CLOSE

Third, your file may automatically download to your Downloads folder or your browser's default downloads location.

Fourth, your file may not do any of the three items above and you'll need to change your dropdown from "Generate Reports" to "View Reports."

# View Reports

If you wish to view a report that has already been pulled, from the Reports screen, change the dropdown from "Generate Reports" to "View Reports."

The Reports are organized alphabetically by Report Name.

| Reports                     |        |          |            |                |            |            |       |
|-----------------------------|--------|----------|------------|----------------|------------|------------|-------|
| View Reports                |        | ~        |            |                |            |            |       |
| Filter column               | Filter | value    |            |                |            |            |       |
| Report Name                 | ~      | ~        | CLEAR RES  | SULTS          |            |            |       |
| Report Name                 | Report | Employer | Created    | Last<br>Viewed | From       | То         | Dele  |
| PR Report - Account Tota    | None   |          | 11/22/2024 | 11/22/2024     | 01/01/2024 | 11/22/2024 | Dele  |
| PR Report - Account Tota    | None   |          | 01/05/2024 | 01/05/2024     | 01/01/2024 | 01/05/2024 | Dele  |
| PR Report - Account Tota    | None   |          | 09/22/2023 | 09/22/2023     | 09/16/2023 | 09/22/2023 | Dele  |
| PR Report - Participant T   | None   |          | 11/29/2024 | 11/29/2024     | 01/01/2024 | 11/29/2024 | Dele  |
| PR Report - Participant T   | None   |          | 10/25/2024 | 10/25/2024     | 01/01/2024 | 10/25/2024 | Dele  |
| PR Report - Participant T   | None   |          | 08/30/2024 | 08/30/2024     | 01/01/2024 | 08/30/2024 | Dele  |
| PR Report - Participant T   | None   |          | 07/26/2024 | 07/26/2024     | 01/01/2024 | 07/26/2024 | Dele  |
| PR Report - Participant T   | None   |          | 06/28/2024 | 06/28/2024     | 01/01/2024 | 06/28/2024 | Dele  |
| PR Report - Participant T   | None   |          | 04/26/2024 | 04/26/2024     | 01/01/2024 | 04/26/2024 | Dele  |
| PR Report - Participant T   | None   |          | 04/01/2024 | 04/01/2024     | 01/01/2024 | 04/01/2024 | Dele  |
| PR Report - Participant T., | None   |          | 02/23/2024 | 02/23/2024     | 01/01/2024 | 02/23/2024 | Dele  |
| PR Report - Participant T   | None   |          | 01/26/2024 | 01/26/2024     | 01/01/2024 | 01/26/2024 | Dele  |
| PR Report - Participant T   | None   |          | 12/29/2023 | 12/29/2023     | 01/01/2023 | 12/29/2023 | Delet |
| PR Report - Participant T   | None   |          | 11/24/2023 | 11/24/2023     | 01/01/2023 | 11/24/2023 | Dele  |
| PR Report - Participant T   | None   |          | 10/27/2023 | 10/27/2023     | 01/01/2023 | 10/27/2023 | Dele  |

If you have multiple pages of reports, there are arrows at the bottom of the report listing to navigate through the pages. The data in the "Created" and "From" and "To" fields will be helpful when trying to

locate the report you pulled. When you locate the report you want to open, click on the "Report Name" to open it.

# **Report Selection**

Each of the available reports in the system contains data related to the transactions that have been submitted through the NBS system. Any contributions, corrections, or changes made directly with Ameriprise, as well as any gains, losses, or withdrawals will not be shown in our reports.

The reports are calendar-year based and may contain previous year contributions if they were paid and/or posted during the selected calendar year.

Each report contains unique information. The PR Report - Account Totals by Date (Last Name) is the most comprehensive. Below is a description of each report and the data it contains.

### PR Report – Account Totals by Date (Last Name)

This report contains the participant's name, SSN, account number, transaction information for the date selection broken down by payroll period, a subtotal for each participant, as well as a grand total for all participants for the time period.

The transaction information includes the post date (to NBS), the payroll period end date selected for that transaction, dollar amount by source, and the participant total per payroll period.

| abo                                                                                                   | national                                                                                                    |                                                                                           |                                                                                  |                                                                                                    |                                          |              |         |                                            |                                                |                                                        |                                                 |                                          |                                                                                    |
|----------------------------------------------------------------------------------------------------|----------------------------------------------------------------------------------------------------|-------------------------------------------------------------------------------------------|----------------------------------------------------------------------------------|----------------------------------------------------------------------------------------------------|------------------------------------------|--------------|---------|--------------------------------------------|------------------------------------------------|--------------------------------------------------------|-------------------------------------------------|------------------------------------------|------------------------------------------------------------------------------------|
| 105                                                                                                   | benefit<br>services                                                                                                    |                                                                                           |                                                                                  |                                                                                                    |                                          |              | Fro     | m 10/01                                    | /2024 To                                       | 12/19/2024                                             |                                                 |                                          |                                                                                    |
| COMPANY                                                                                               | NAME - CITY                                                                                                    | STATE                                                                                     |                                                                                  |                                                                                                    |                                          |              |         |                                            |                                                | Р                                                      | ayroll Rem                                      | nittance ID:                             | 100000                                                                             |
| Last                                                                                                  | First                                                                                                    | SSN                                                                                       | Account #                                                                        | 403b EE                                                                                                    | 403b ER                                  | Military     | at Work | ACH                                        | SEP IRA                                        | SIMPLE IRA                                             | Post Tax                                        | Loan Pymt                                | PARTICIPANT TOTAL                                                                  |
| ADAMS                                                                                                 | JOHN                                                                                                    | XXX-XX-1234                                                                               |                                                                                  |                                                                                                    |                                          |              |         |                                            |                                                |                                                        |                                                 |                                          |                                                                                    |
| Post Date                                                                                             | Payroll Date                                                                                                    | 0000 0000 12                                                                              | 234 1234 8 133                                                                   |                                                                                                    |                                          |              |         |                                            |                                                |                                                        |                                                 |                                          |                                                                                    |
| 10/09/2024                                                                                            | 10/09/2024                                                                                                    |                                                                                           |                                                                                  | 0.00                                                                                                    | 0.00                                     | 0.00         | 0.00    | 0.00                                       | 0.00                                           | 361.80                                                 | 0.00                                            | 0.00                                     | 361.80                                                                             |
| 11/11/2024                                                                                            | 11/11/2024                                                                                                    | 0000 0000 43                                                                              | 21 4321 5 133                                                                    | 0.00                                                                                                    | 0.00                                     | 0.00         | 0.00    | 0.00                                       | 0.00                                           | 3,593.86                                               | 0.00                                            | 0.00                                     | 3,593.86                                                                           |
| Post Date                                                                                             | Payroll Date                                                                                                    | 0000 0000 43                                                                              | 2143213133                                                                       | 0.00                                                                                                    | 0.00                                     | 0.00         | 0.00    | 0.00                                       | 0.00                                           | 179.20                                                 | 0.00                                            | 0.00                                     | 479.20                                                                             |
| 11/11/2024                                                                                            | 11/11/2024                                                                                                    |                                                                                           |                                                                                  | 0.00                                                                                                    | 0.00                                     | 0.00         | 0.00    | 0.00                                       | 0.00                                           | 1,770.11                                               | 0.00                                            | 0.00                                     | 1,770.11                                                                           |
|                                                                                                    |                                                                                                    | Subt                                                                                      | totals                                                                           | 0.00                                                                                                    | 0.00                                     | 0.00         | 0.00    | 0.00                                       | 0.00                                           | 5,903.97                                               | 0.00                                            | 0.00                                     | 5,903.97                                                                           |
| HILLIPS                                                                                               | RYAN                                                                                                    | XXX-XX-1111                                                                               |                                                                                  |                                                                                                    |                                          |              |         |                                            |                                                |                                                        |                                                 |                                          |                                                                                    |
|                                                                                                    |                                                                                                    | 0000 0000 11                                                                              | 11 1111 1 133                                                                    |                                                                                                    |                                          |              |         |                                            |                                                |                                                        |                                                 |                                          |                                                                                    |
| Post Date<br>10/09/2024                                                                               | Payroll Date<br>10/09/2024                                                                                                    |                                                                                           |                                                                                  | 0.00                                                                                                    | 0.00                                     | 0.00         | 0.00    | 0.00                                       | 0.00                                           | 1 852 50                                               | 0.00                                            | 0.00                                     | 1 852 50                                                                           |
| 11/11/2024                                                                                            | 11/11/2024                                                                                                    |                                                                                           |                                                                                  | 0.00                                                                                                    | 0.00                                     | 0.00         | 0.00    | 0.00                                       | 0.00                                           | 292.50                                                 | 0.00                                            | 0.00                                     | 292.50                                                                             |
| 12/16/2024                                                                                            | 12/16/2024                                                                                                    |                                                                                           |                                                                                  | 0.00                                                                                                    | 0.00                                     | 0.00         | 0.00    | 0.00                                       | 0.00                                           | 950.63                                                 | 0.00                                            | 0.00                                     | 950.63                                                                             |
|                                                                                                    |                                                                                                    | Subt                                                                                      | totale                                                                           | 0.00                                                                                                    | 0.00                                     | 0.00         | 0.00    | 0.00                                       | 0.00                                           | 3 095 63                                               | 0.00                                            | 0.00                                     | 3,095.63                                                                           |
| 📕 Re                                                                                                  | <b>d</b> - Partio                                                                                                    | cipant <sup>-</sup>                                                                       | 1                                                                                | 0.00                                                                                                    |                                          |              |         | Orar                                       | nge –                                          | Pav Per                                                | iod En                                          | d Date 1                                 | that was use                                                                       |
| Re                                                                                                    | <b>d</b> - Partic                                                                                                    | cipant '                                                                                  | 1                                                                                | 0.00                                                                                                    |                                          |              |         | <b>Orar</b><br>to m                        | <b>nge</b> –<br>ake co                         | Pay Per                                                | iod En<br>tions                                 | d Date 1                                 | hat was use                                                                        |
| Re<br>Blu                                                                                             | e <b>d</b> - Partic<br><b>ue</b> – Part                                                                                                    | cipant <sup>-</sup><br>cicipant                                                           | 1<br>: Name                                                                      | e and                                                                                                    | SSN                                      |              |         | <b>Orar</b><br>to m<br><b>Pink</b><br>payr | <b>nge</b> –<br>ake co<br>c – Dol<br>oll pe    | Pay Per<br>ontribut<br>lar Amo<br>riod, by             | iod En<br>tions<br>ount co<br>source            | d Date t<br>ontribut<br>e.               | that was use<br>ed for that                                                        |
| Re<br>Blu                                                                                             | e <b>d</b> - Partio<br>ue – Part<br>r <b>een</b> – An                                                                                                   | cipant <sup>-</sup><br>cicipant<br>neripris                                               | 1<br>: Name<br>se Acc                                                            | e and a                                                                                                    | SSN                                      | er           |         | Orar<br>to m<br>Pink<br>payr<br>Yello      | nge –<br>ake co<br>a – Dol<br>oll pe<br>ow – S | Pay Per<br>ontribut<br>lar Amo<br>riod, by<br>subtotal | iod En<br>tions<br>ount co<br>source<br>per pa  | d Date t<br>ontribut<br>e.<br>articipat  | hat was use<br>ed for that<br>nt.                                                  |
| Re<br>Blu<br>Gr<br>Pu<br>po<br>bu<br>su                                                               | ed - Partic<br>ue – Part<br>reen – An<br>urple – Po<br>sted to A<br>siness da<br>bmitted.)                                                              | cipant<br>icipant<br>neripri<br>ost Dat<br>avs AFT<br>)                                   | 1<br>se Acc<br>e (Dat<br>rise ac<br>FER the                                      | e and i<br>ount l<br>e func<br>count<br>ey wei                                                                                                    | SSN<br>Numbe<br>Is were<br>s – two<br>re | er<br>e<br>D |         | Orar<br>to m<br>Pink<br>payr<br>Yello      | nge –<br>ake co<br>: – Dol<br>oll pe<br>ow – S | Pay Per<br>ontribut<br>lar Amo<br>riod, by<br>subtotal | iod En<br>tions<br>punt cc<br>source<br>per pa  | d Date t<br>ontribut<br>e.<br>articipat  | that was use<br>ed for that<br>nt.                                                 |
| Re<br>Blu<br>Gr<br>Pu<br>po<br>bu<br>su                                                               | ed - Partic<br>ue – Part<br>reen – An<br>urple – Po<br>isted to A<br>usiness da<br>bmitted.)                                                            | cipant<br>icipant<br>neripri<br>ost Dat<br>amerip<br>ays AFT<br>)                         | 1<br>se Acc<br>e (Dat<br>rise ac<br>FER the                                      | e and sount N<br>e func<br>count<br>ey wei                                                                                                    | SSN<br>Numbe<br>ds were<br>s – two<br>re | er<br>e<br>D |         | Orar<br>to m<br>Pink<br>payr<br>Yello      | nge –<br>ake co<br>a – Dol<br>oll pe<br>ow – S | Pay Per<br>ontribut<br>lar Amo<br>riod, by             | iod En<br>tions<br>bunt cc<br>source<br>per pa  | d Date t<br>ontribut<br>e.<br>articipat  | that was use<br>ed for that<br>nt.                                                 |
| Re<br>Blu<br>Gr<br>Pu<br>po<br>bu<br>Su<br>VTES                                                       | ed - Partic<br>ue – Part<br>reen – An<br>urple – Po<br>sted to A<br>usiness da<br>bmitted.)<br>MELISSA                                                  | cipant<br>icipant<br>neripri<br>ost Dat<br>averip<br>ays AFT<br>)                         | 1<br>se Acc<br>e (Dat<br>rise ac<br>FER the                                      | e and<br>ount N<br>e func<br>count<br>ey wei                                                                                                    | SSN<br>Numbe<br>ds were<br>s – two<br>re | er<br>e<br>D |         | Orar<br>to m<br>Pink<br>payr<br>Yello      | nge –<br>ake co<br>a – Dol<br>oll pe<br>ow – S | Pay Per<br>ontribut<br>lar Amo<br>riod, by             | iod En<br>tions<br>bunt cc<br>source<br>per pa  | d Date t<br>ontribut<br>e.<br>articipat  | that was use<br>ed for that<br>nt.                                                 |
| Re<br>Blu<br>Gr<br>Pu<br>po<br>bu<br>su<br>res<br><u>Post Date</u><br>1009/2024                       | ed - Partic<br>ue – Part<br>een – An<br>urple – Po<br>sted to A<br>usiness da<br>bmitted.)<br>MELISSA<br><u>Payroll Date</u><br>1009/2024               | cipant<br>icipant<br>neripri<br>ost Dat<br>avmerip<br>ays AFT<br>)                        | 1<br>se Acc<br>e (Dat<br>rise ac<br>FER the                                      | e and<br>ount N<br>e func<br>count<br>ey wei                                                                                                    | SSN<br>Numbe<br>ds werr<br>s – two<br>re | er<br>e<br>D | 0.00    | Orar<br>to m<br>Pink<br>payr<br>Yello      | nge –<br>ake co<br>a – Dol<br>oll pe<br>ow – S | Pay Per<br>ontribut<br>lar Amo<br>riod, by<br>subtotal | iod Encions<br>ount co<br>source<br>per pa      | d Date t<br>ontribut<br>e.<br>articipat  | that was use<br>ed for that<br>nt.                                                 |
| Re<br>Blu<br>Gr<br>Pu<br>po<br>bu<br>su<br>res<br>Post Date<br>1009/2024                              | ed - Partic<br>ue – Part<br>reen – An<br>urple – Po<br>sted to A<br>siness da<br>bmitted.)<br>MELISSA<br>Payroll Date<br>10/09/2024<br>11//1/2024       | cipant<br>icipant<br>neripri:<br>ost Dat<br>avmerip<br>ays AFT<br>)                       | 1<br>se Acc<br>e (Dat<br>rise ac<br>FER the                                      | e and<br>ount N<br>e func<br>count<br>ey wei                                                                                                    | SSN<br>Numbe<br>ds werr<br>s – two<br>re | er<br>e<br>D | 0.00    | Orar<br>to m<br>Pink<br>payr<br>Yello      | nge –<br>ake co<br>a – Dol<br>oll pe<br>ow – S | Pay Per<br>ontribut<br>lar Amo<br>riod, by<br>subtotal | iod Encions<br>punt co<br>source<br>per pa      | d Date to<br>ontribut<br>e.<br>articipat | that was use<br>ed for that<br>nt.                                                 |
| Re<br>Blu<br>Gr<br>Pu<br>po<br>bu<br>Su<br>TES<br>Post Date<br>1009/2024<br>11/11/2024                | ed - Partic<br>ue – Part<br>een – An<br>urple – Po<br>sted to A<br>siness da<br>bmitted.)<br>MELISSA<br><u>Payroll Date</u><br>10/09/2024<br>11/11/2024 | cipant<br>icipant<br>neripri<br>ost Dat<br>avs AFT<br>)<br>xxx.xx444<br>000000033         | 1<br>se Acc<br>re (Dat<br>rise ac<br>FER the                                     | e and for a count for a count for a count for a count a count | SSN<br>Numbe<br>ds wer<br>s – two<br>re  | er<br>e<br>D |         | Orar<br>to m<br>Pink<br>payr<br>Yello      | nge –<br>ake co<br>a – Dol<br>oll pe<br>ow – S | Pay Per<br>ontribut<br>lar Amo<br>riod, by<br>subtotal | iod Encions<br>punt co<br>source<br>per pa      | d Date to<br>ontribut<br>e.<br>articipat | that was use<br>ed for that<br>nt.<br>1,685.00<br>1,685.00<br>5,055.00<br>5,055.00 |
| Re<br>Blu<br>Gr<br>Pu<br>po<br>bu<br>su<br>ATES<br>Post Date<br>1009/2024<br>11/11/2024<br>12/16/2024 | ed - Partic<br>ue – Part<br>reen – An<br>urple – Po<br>sted to A<br>siness da<br>bmitted.)<br>MELISSA<br>MELISSA<br>MELISSA                             | cipant<br>icipant<br>neripri<br>ost Dat<br>merip<br>ays AFT<br>)<br>xxxxx444<br>000000033 | 1<br>: Name<br>se Acc<br>re (Dat<br>rise ac<br>FER the<br>sa 1111 3 133<br>otals | e and sount N<br>e func<br>count<br>ey wer                                                                                                    | SSN<br>Numbe<br>ds were<br>s – two<br>re | 2r<br>e<br>D |         | Orar<br>to m<br>Pink<br>payr<br>Yello      | nge –<br>ake co<br>c – Dol<br>oll pe<br>ow – S | Pay Per<br>ontribut<br>lar Amo<br>riod, by<br>subtotal | iod End<br>cions<br>punt cc<br>source<br>per pa | d Date to<br>ontribut<br>e.<br>articipat | that was use<br>ed for that<br>nt.<br>1,685.00<br>1,685.00<br>5,055.00             |

The bottom of the report shows the total by plan type (funding type/source) for all participants, as well as a grand total for all participants.

### **PR Report – Participant Totals for Date Selection**

This report contains the participant's name, SSN, dollar amount contributed by source, the participant total, and a grand total.

This is for a single date or date range. It does not break the totals down by transaction or payroll period end date.

This report may be helpful for quarterly, semi-annual, or yearly checks to be sure that the contributions made match up to payroll records for that timeframe.

|          |               |                   |                |         |          | Fro               | m 12/01 | /2024 To | 12/19/2024 |            |            |                  |
|----------|---------------|-------------------|----------------|---------|----------|-------------------|---------|----------|------------|------------|------------|------------------|
| COMPANY  | NAME - CITY S | TATE              |                |         |          |                   |         |          | Pa         | yroll Remi | ttance ID: | 100000           |
| Last     | <u>First</u>  | SSN               | <u>403b EE</u> | 403b ER | Military | Invest<br>at Work | ACH     | SEP IRA  | SIMPLE IRA | Post Tax   | Loan Pymt  | PARTICIPANT TOTA |
| ADAMS    | JOHN          | XXX-XX-1234       | 0.00           | 0.00    | 0.00     | 0.00              | 0.00    | 0.00     | 215.20     | 0.00       | 0.00       | 215.2            |
| PHILLIPS | RYAN          | XXX-XX-1111       | 0.00           | 0.00    | 0.00     | 0.00              | 0.00    | 0.00     | 264.82     | 0.00       | 0.00       | 264.8            |
| WILLIAMS | DAVID         | XXX-XX-3333       | 0.00           | 0.00    | 0.00     | 0.00              | 0.00    | 0.00     | 299.97     | 0.00       | 0.00       | 299.9            |
| YATES    | MELISSA       | XXX-XX-4444       | 0.00           | 0.00    | 0.00     | 0.00              | 0.00    | 0.00     | 122.52     | 0.00       | 0.00       | 122.5            |
|          | PI            | LAN SOURCE TOTALS | 0.00           | 0.00    | 0.00     | 0.00              | 0.00    | 0.00     | 902.51     | 0.00       | 0.00       |                  |
|          |               |                   |                |         |          |                   |         |          |            | GRA        | ND TOTAL   | 902.5            |

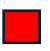

Red - Participant Info

- **Blue** Dollar Amount contributed for each participant during the timeframe of the report, by source.
- **Green** Totals for all participants by plan type (funding type/source)

12/19/2024

**Purple** – Grand total for all participants and sources.

### **PR Report – Totals Processed by Date**

used to make contributions.

type/source).

**Green** – Dollar Amount contributed for

all participants by plan type (funding

This report contains a summary of the total processed by date. It does not include any employee information. It includes processed date, payroll period end date used, total dollar amount by source, date total, and the grand total for all dates pulled.

This report may be useful for matching totals for each payroll period in a particular timeframe against payroll records. Then, if there are discrepancies, you may wish to pull either the <u>PR Report –</u> <u>Account Totals by Date</u> or the <u>PR Report – Totals Processed by EE & Date</u>.

|                                    |                                                                |                            |                        |             |                   |         |                       |                             |                  |               | 12/19/2024   |     |
|------------------------------------|----------------------------------------------------------------|----------------------------|------------------------|-------------|-------------------|---------|-----------------------|-----------------------------|------------------|---------------|--------------|-----|
| nbs                                | nal<br>fit                                                     | Ameri                      | prise I                | Payrol      | I Rem             | ittano  | ce Rep                | ort - To                    | tals Pr          | ocessed E     | By Date      |     |
|                                    | ,63                                                            |                            | Fro                    | om 12/01/   | 2024 To 1         | 2/19/20 | 24                    |                             |                  |               |              |     |
| COMPANY NAM                        | NE - CITY STATE                                                |                            |                        |             |                   |         |                       |                             | Payroll Re       | emittance ID: | 1000         | 00  |
| Processed Date                     | Payroll Date Used                                              | 403b EE                    | 403b ER                | Military    | Invest<br>at Work | ACH     | SEP IRA               | SIMPLE IRA                  | Post Tax         | Loan Pymt     | DATE TOTAL   |     |
| 12/06/2024                         | 12/06/2024                                                     | 0.00                       | 0.00                   | 0.00        | 0.00              | 0.00    | 0.00                  | 1,445.67                    | 0.00             | 0.00          | 1,445.67     |     |
| 12/13/2024                         | 12/13/2024                                                     | 0.00                       | 0.00                   | 0.00        | 0.00              | 0.00    | 0.00                  | 653.38                      | 0.00             | 0.00          | 653.38       |     |
|                                    | PLAN SOURCE TOTALS                                             | 0.00                       | 0.00                   | 0.00        | 0.00              | 0.00    | 0.00                  | 2,099.05                    | 0.00             | 0.00          |              |     |
|                                    |                                                                |                            |                        |             |                   |         |                       |                             | GRAN             | DTOTAL        | 2,099.05     |     |
| Red -<br>posted<br>busine<br>submi | Post Date (Dat<br>d to Ameriprise<br>ess days AFTEF<br>itted). | e fund<br>e acco<br>R they | ds we<br>ounts<br>were | re<br>– two | ſ                 |         | <b>Purp</b><br>all pa | <b>ole</b> – To<br>articipa | otal do<br>ints. | llar amou     | unt contribu | ted |
| Blue -                             | - Pay Period Er                                                | nd Dat                     | e tha                  | t was       |                   |         | Orar                  | nge – ⊤                     | otals f          | or all par    | ticipants an | d   |

**Orange** – Totals for all participants and payroll periods by plan type (funding type/source).

**Yellow** – Grand total for all participants and sources.

### **PR Report – Totals Processed by EE & Dates**

This report can be pulled for a single date or a date range. It includes the breakdown by Participant, then by Processed Date (date posted to NBS) and the payroll period end date that was used to make the contribution. It includes the participant's name, list of transactions by processed date, payroll period end date used to make the transaction, dollar amount contributed by source, participant total per transaction. It does NOT include a participant total for the entire date range. It does include a grand total for all participants and all transactions.

|                                                      | services                                                                                                    |                                                      |                                                  |                                      |                         |      | From 12/01/2                                                           | 024 To 12/19/20                                                                         | 024                                                                         |                                                                              |                                                                                  |
|------------------------------------------------------|----------------------------------------------------------------------------------------------------|------------------------------------------------------|--------------------------------------------------|--------------------------------------|-------------------------|------|------------------------------------------------------------------------|-----------------------------------------------------------------------------------------|-----------------------------------------------------------------------------|------------------------------------------------------------------------------|----------------------------------------------------------------------------------|
| COMPANY                                              | NAME - CIT                                                                                                    | Y STATE                                              |                                                  |                                      |                         |      |                                                                        |                                                                                         | Payroll R                                                                   | emittance ID:                                                                | 100000                                                                           |
| ast                                                  | First                                                                                                    | <u>t</u>                                             | SSN                                              | l.                                   |                         |      |                                                                        |                                                                                         |                                                                             |                                                                              |                                                                                  |
| Processed<br>Date                                    | Payroll<br>Date Used                                                                                                    | 403b EE                                              | 403b ER                                          | Military                             | Invest at Work          | ACH  | SEP IRA                                                                | SIMPLE IRA                                                                              | Post Tax                                                                    | Loan Pymt                                                                    | DATE TOTAL                                                                       |
| DAMS                                                 | JOH                                                                                                    |                                                      | XXX-XX-1                                         | 234                                  |                         |      |                                                                        |                                                                                         | 100 - 511                                                                   |                                                                              |                                                                                  |
| 12/06/2024                                           | 12/06/2024                                                                                                    | 0.00                                                 | 0.00                                             | 0.00                                 | 0.00                    | 0.00 | 0.00                                                                   | 108.04                                                                                  | 0.00                                                                        | 0.00                                                                         | 108.04                                                                           |
| 12/13/2024                                           | 12/13/2024                                                                                                    | 0.00                                                 | 0.00                                             | 0.00                                 | 0.00                    | 0.00 | 0.00                                                                   | 107.16                                                                                  | 0.00                                                                        | 0.00                                                                         | 107.16                                                                           |
|                                                      |                                                                                                    |                                                      |                                                  |                                      |                         |      |                                                                        |                                                                                         |                                                                             |                                                                              |                                                                                  |
| I2/06/2024                                           | JERI                                                                                                    | 0.00                                                 | XXX-XX-4                                         | 0.00                                 | 0.00                    | 0.00 | 0.00                                                                   | 264.82                                                                                  | 0.00                                                                        | 0.00                                                                         | 264.82                                                                           |
|                                                      |                                                                                                    |                                                      |                                                  |                                      |                         |      |                                                                        |                                                                                         |                                                                             |                                                                              |                                                                                  |
| HILLIPS                                              | RYA                                                                                                    | N                                                    | XXX-XX-1                                         | 111                                  |                         |      |                                                                        |                                                                                         |                                                                             |                                                                              |                                                                                  |
| 12/08/2024                                           | 12/06/2024                                                                                                    | 0.00                                                 | 0.00                                             | 0.00                                 | 0.00                    | 0.00 | 0.00                                                                   | 152.10                                                                                  | 0.00                                                                        | 0.00                                                                         | 152.10                                                                           |
|                                                      |                                                                                                    |                                                      | 0.00                                             | 0.00                                 | 0.00                    | 0.00 | 0.00                                                                   | 147.87                                                                                  | 0.00                                                                        | 0.00                                                                         | 147.87                                                                           |
| 12/13/2024                                           | 12/13/2024<br><b>1</b> - Parti                                                                                                    | cipant                                               | 1                                                |                                      |                         |      | Orange                                                                 | <b>e</b> – Pay P                                                                        | eriod E                                                                     | nd Date th                                                                   | nat was us                                                                       |
| Rec<br>Blu                                           | 12/13/2024<br><b>1</b> - Parti<br><b>e</b> – Part                                                                                      | cipant<br>ticipan                                    | 1<br>t Name                                      | and SS                               | īN                      |      | <b>Orange</b><br>to make<br><b>Pink</b> –<br>payroll                   | <b>e</b> – Pay P<br>e contrib<br>Dollar Ar<br>period, l                                 | eriod E<br>outions<br>mount o<br>oy sour                                    | nd Date th<br>contribute<br>ce.                                              | aat was us<br>d for that                                                         |
| Blue<br>Pui<br>pos<br>bus<br>sub                     | e – Parti<br>ple – Parti<br>ted to A<br>iness d<br>mitted.                                                                             | cipant<br>ticipan<br>ost Da<br>Amerip<br>ays AF<br>) | 1<br>t Name<br>te (Date<br>orise acc<br>TER the  | and SS<br>funds<br>ounts<br>y were   | SN<br>were<br>- two     |      | Orange<br>to make<br>Pink –<br>payroll<br>Yellow<br>that pa<br>subtota | e – Pay P<br>e contrib<br>Dollar Ar<br>period, l<br>– Total o<br>rticipant<br>al per pa | eriod E<br>outions<br>mount o<br>by sour<br>dollar a<br>for tha<br>rticipan | nd Date th<br>contribute<br>ce.<br>mount cor<br>it payroll p<br>it on this r | nat was us<br>d for that<br>htributed f<br>eriod. (No<br>eport.)                 |
| 12/13/2024<br>Rec<br>Blu<br>Pui<br>pos<br>bus<br>sub | 12/13/2024<br><b>d</b> - Parti<br><b>e</b> – Parti<br><b>rple</b> – Pri<br>ted to A<br>tiness d<br>mitted.<br>12/09/2024<br>12/13/2024 | cipant<br>ticipan<br>ost Da<br>Amerip<br>ays AF<br>) | 1<br>t Name<br>te (Date<br>orise acc<br>TER they | and SS<br>funds<br>ounts -<br>y were | 5N<br>were<br>- two<br> |      | Orange<br>to make<br>Pink –<br>payroll<br>Yellow<br>that pa<br>subtota | e – Pay P<br>e contrib<br>Dollar Ar<br>period, I<br>– Total c<br>rticipant<br>al per pa | eriod E<br>outions<br>mount o<br>oy sour<br>dollar a<br>for tha<br>rticipan | nd Date th<br>contribute<br>ce.<br>mount cor<br>it payroll p<br>it on this r | nat was us<br>d for that<br>ntributed f<br>eriod. (Nc<br>eport.)<br>64.5<br>93.0 |

The bottom of the report shows the total by plan type (funding type/source) for all participants, as well as a grand total for all participants.

### **PR Report – Today's Allocation Report**

This report is a list of participants who are considered active in your plan. This means that they were not reported to NBS as terminated or that their accounts have been closed. Reporting or adding a termination or account closure for a participant does not remove them from your participant list in the processing area. It removes them from this report and from the Payroll Reduction Detail form, which most Online Payroll Remittance clients do not receive or use.

This report is organized by Source/Plan Type.

It includes participant name, SSN, account number, and expected allocation amount (either a dollar amount or a percentage) as it was last updated in our system.

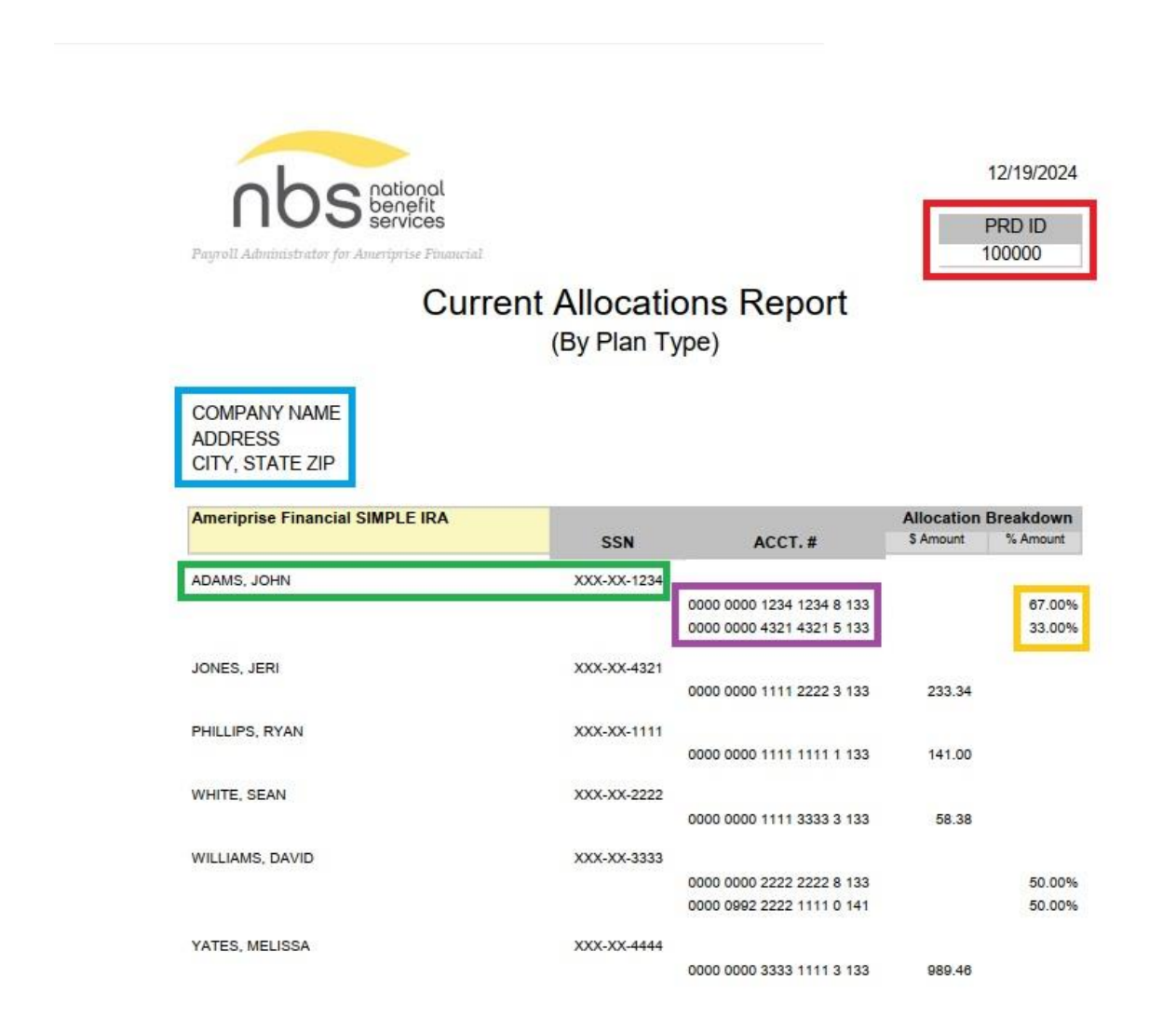

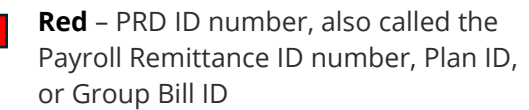

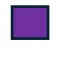

**Purple** – Ameriprise account number(s) assigned to this participant

Blue – Company Name and Address

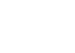

**Orange** – Amount of funds going into the participant's account. \*\*

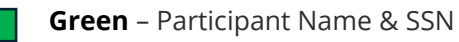

\*\*If the participant has one account, it will either be a dollar amount or 100% (meaning that 100% of the funds contributed will go into that account). If the participant has multiple accounts, it will either be a specific dollar amount going into each account or the total percentage will equal 100% (meaning that *x* percentage of all the funds contributed will go into account 1 and *y* percentage of all the funds contributed will go into account 2).

### **PRD (Payroll Reduction Detail) Form**

The Payroll Reduction Detail form is typically used by employers who are mailing in a paper check and processing detail to the Ameriprise home office. For employers who participate in Online Payroll Remittance, this form can be downloaded or printed if a "statement" of some kind is required for your bookkeeping.

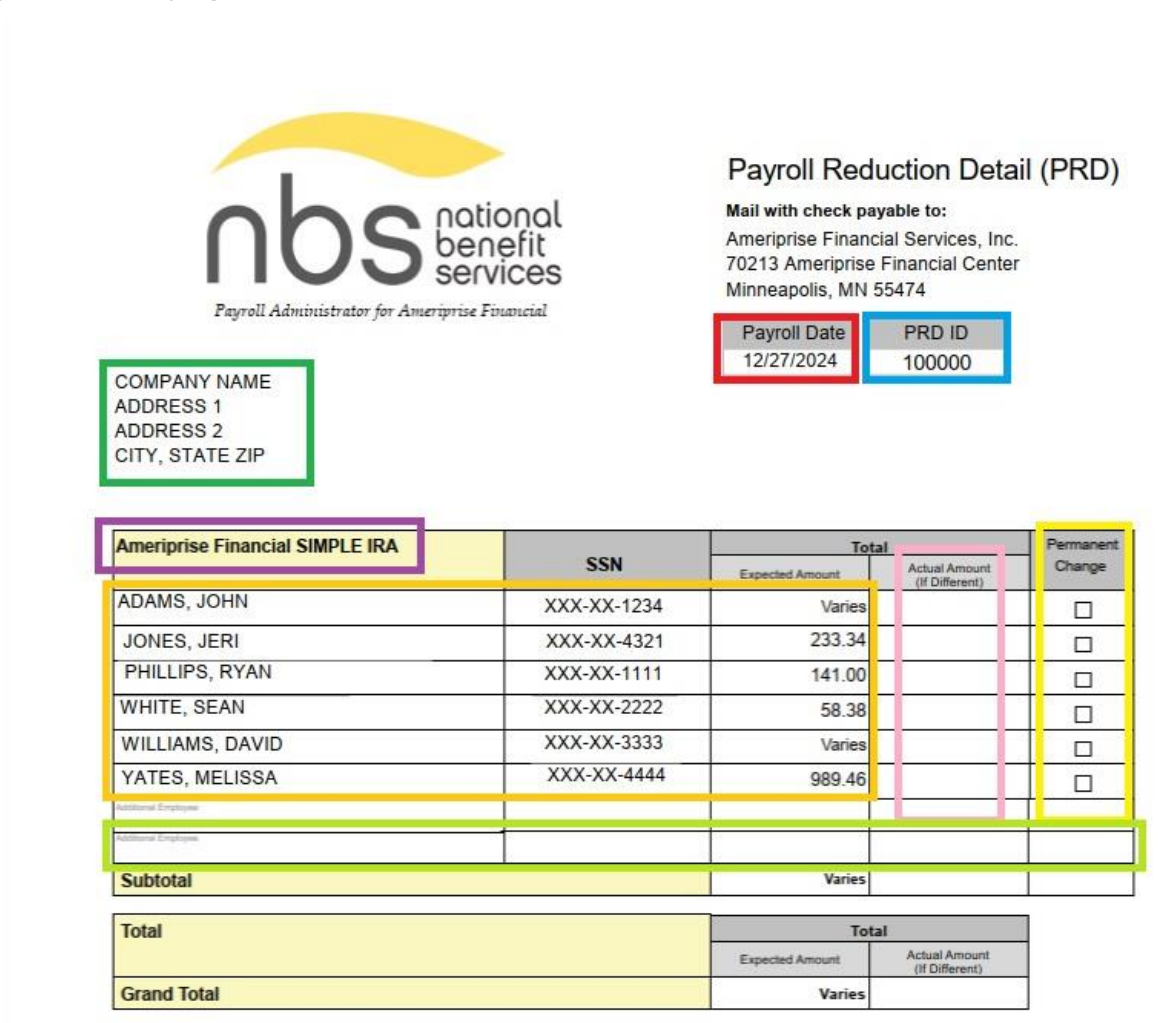

Please return this entire Payroll Reduction Detail (PRD) with payment to the address above or fax to (801) 838-7311. If you write on this form please use dark ink. If you have questions or concerns about this PRD, please call National Benefit Services, LLC at (877) 938-7310, 8 AM - 6 PM, Central time.

If your employees have specific questions about their Ameriprise Financial account, please have them contact their Ameriprise Financial advisor or call Ameriprise Financial directly at (800) 862-7919, 7 AM - 6 PM, Central time.

| <b>Red</b> – Payroll Period End Date                                                                       | <b>Orange</b> – Participant information including:<br>name, last four digits of the SSN, and the<br>Expected Amount as it was last updated in<br>our system.                                                                 |
|----------------------------------------------------------------------------------------------------|----------------------------------------------------------------------------------------------------|
| <b>Blue</b> – PRD ID number, also called the<br>Payroll Remittance ID number, Plan ID,<br>or Group Bill ID | <b>Pink</b> – Actual amount to be allocated to the participant's account, if it's a different number than the Expected Amount.                                                                                               |
| <b>Green</b> – Company Name and Address<br>in our system                                                   | <b>Yellow</b> – Permanent change. This box<br>should be checked if you want the<br>participant's Expected Amount updated to<br>the amount that is in the Actual Amount box.                                                  |
| <b>Purple</b> – Plan type or funding source                                                                | <b>Lime Green</b> – If you need to add an<br>additional participant to your plan, you can<br>write in the name, SSN, Expected Amount.<br>We will request that the Ameriprise home<br>office add the participant to the plan. |

If your plan sends paper checks and processing detail, you can request changes on the copy of the form that is mailed to you. Please include a copy of the completed form (with changes) when you send in your check.

If your plan participates in Online Payroll Remittance you can fax a copy of the form with the requested changes to 801-838-7311 or send a secure email to payrollsupport@nbsbenefits.com. Please note that removing someone from your Payroll Reduction Detail form will NOT remove them from your employee list on the website. We cannot completely remove participants from the employee list. Please see <u>PSW User Guide – Copy From Previous</u> under Training Materials on the NBS Payroll website if you wish to not see the participant's name in your payroll period.

# Other Information Reporting

Outside of our "Reports" section, we have several other ways to find contribution information.

### **Payroll Contributions**

When you log in to your plan, below your plan information, you will see "Payroll Contributions" which contains the last several contributions that have been posted to your Ameriprise accounts (two to three business days after they are submitted on the website). If you click on the blue "Date" for one of the contributions, you can get more details about the contribution.

| Plan Inf                                                           | ormation                           |                                      |                      |                              | Print                   |
|--------------------------------------------------------------------|------------------------------------|--------------------------------------|----------------------|------------------------------|-------------------------|
| DEMO EM                                                            | PLOYER 2 - C                       | ULVER CITY CA                        |                      |                              |                         |
| Payroll Remitt                                                     | ance ID: 999994                    |                                      |                      |                              |                         |
| Primary Contact                                                    |                                    | Secondary Contact                    |                      |                              | 515 ELM STREET          |
| John Doe                                                           |                                    | Jane Doe                             |                      |                              | LOS ANGELES CA 84120    |
| onnooe@email.                                                      | com                                | Janeuoe@email.com                    |                      |                              | PHONE 0010075309        |
| PRD TURNED                                                         | ON: NO                             |                                      |                      |                              |                         |
| LAST CONTRI                                                        | BUTION OPR: NO                     | Bank Account Number: None            |                      |                              |                         |
| LAST CONTRI                                                        | BUTION METHOD                      | Largest anticipated online payroll t | ransaction amount    | \$1250                       |                         |
|                                                                    |                                    | Please contact NBS to make except    | otions and changes.  |                              |                         |
| Plan contact ;                                                     | / File attachment:                 |                                      | Payrol               | I Support «PayrolIS          | upport@NBSBenefits.com> |
|                                                                    |                                    |                                      |                      |                              | Maathhu                 |
| Payroll is proc                                                    | cessed                             |                                      |                      |                              | WOITUNY                 |
| Payroll is proc                                                    | cessed                             |                                      |                      |                              | Montaliy                |
| Payroll is proc                                                    | cessed                             |                                      |                      |                              | Monthly                 |
| Payroll is proc                                                    | essed                              |                                      |                      |                              | Wontiny                 |
| Payroll is prov                                                    | ntributions                        |                                      |                      |                              | Monuny                  |
| Payroll is proc                                                    | ntributions                        | Amount                               |                      | Status                       | wonuny                  |
| Payroll is proc<br>Payroll Con<br>Date<br>12/18/2024               | ntributions<br>Division<br>Default | Amount                               | \$792.94             | Status<br>Settled            | монину                  |
| Payroll is proc<br>Payroll Col<br>Date<br>12/18/2024<br>11/26/2024 | Division<br>Default<br>Default     | Amount                               | \$792.94<br>\$792.94 | Status<br>Settled<br>Settled | Monuny                  |

You can see the date and contribution amount. If you click on "Show participants" you will see the contribution amount per person.

| Source:            |             |                      |         |            |         |                            |
|--------------------|-------------|----------------------|---------|------------|---------|----------------------------|
| All                | ~           |                      |         |            |         |                            |
| Social Security #: |             | Show account history | from:   | End date   |         |                            |
|                    | 1           | 12/18/2024           | <b></b> | 12/18/2024 | <b></b> |                            |
|                    |             |                      |         |            |         |                            |
|                    |             |                      |         |            |         |                            |
|                    |             |                      |         |            |         |                            |
|                    |             |                      |         |            |         |                            |
|                    |             |                      |         |            |         |                            |
|                    |             |                      |         |            |         | 010145                     |
|                    |             |                      |         |            |         | SUBMIT                     |
|                    |             |                      |         |            |         | SUBMIT                     |
| 12/18/2024 C       | Contributio | n of \$792.94        |         |            |         | SUBMIT<br>Show participant |
| 12/18/2024 C       | Contributio | n of \$792.94        |         |            |         | SUBMIT<br>Show participant |
| 12/18/2024 C       | Contributio | n of \$792.94        |         |            |         | SUBMIT<br>Show participant |

You can click on "Return to parent transaction" to go back or "Download" to download a .csv file with transaction information.

| 12/18/2024 | s | Contribution of \$23.10  |
|------------|---|--------------------------|
| 12/18/2024 | L | ntribution of \$200.00   |
| 12/18/2024 | Р | Contribution of \$100.00 |
| 12/18/2024 | к | Contribution of \$92.30  |
| 12/18/2024 | L | Contribution of \$99.24  |
| 12/18/2024 | к | ribution of \$25.00      |
| 12/18/2024 | J | tribution of \$159.84    |
| 12/18/2024 | в | Contribution of \$93.46  |

### **Contribution History**

If you would like to see a quick look at the posted transactions for your plan for a specific date range, that wasn't in the "Payroll Contributions" section on the Plan Information page, you can pull a Contribution History.

From your plan's home page (or any page where you can see the original toolbar), click on "Payroll Remittance." Then, select "Contribution History."

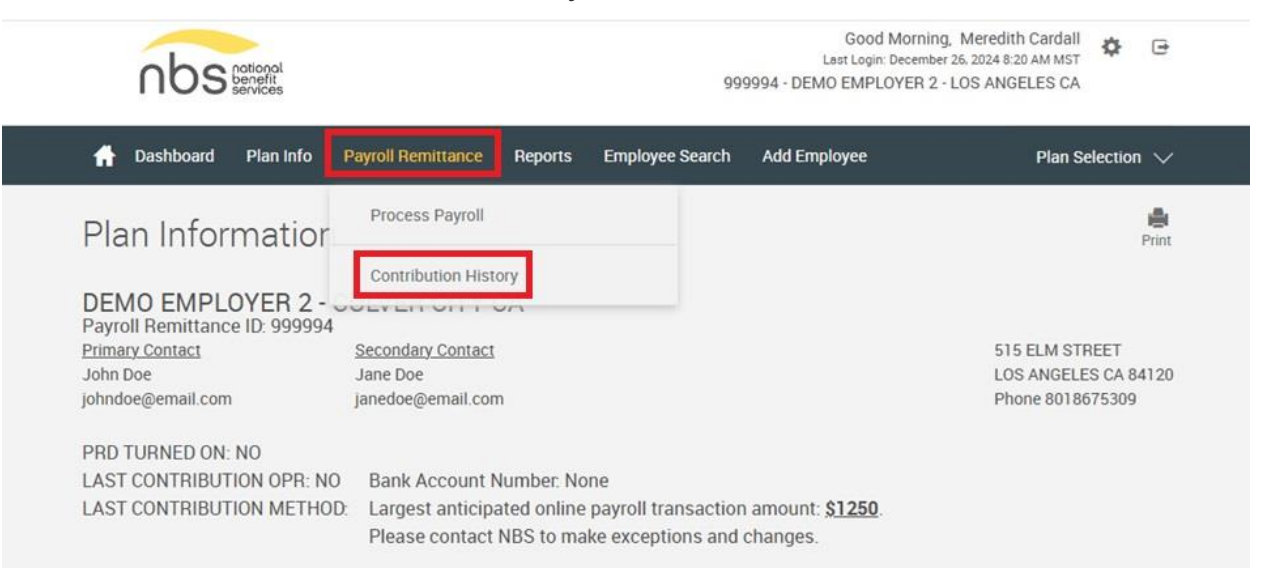

| Contribution Histo                 | ory  |      |      |       |      |       |      |          | Print  | Choose your "From" |
|------------------------------------|------|------|------|-------|------|-------|------|----------|--------|--------------------|
| Source:                            |      |      |      |       |      |       |      |          |        |                    |
| All                                |      |      |      |       |      |       |      |          |        |                    |
| Social Security #:                 | Show | wac  | coun | nt hi | stor | y fro | m:   | End date |        |                    |
|                                    | 12/  | 01/2 | 2024 |       |      |       |      | 1        |        |                    |
| L                                  | «    | U    | Jece | mbe   | r 20 | 24    | >>   |          |        |                    |
|                                    | Su   | Мо   | Tu   | We    | • TI | h F   | r Sa |          |        |                    |
|                                    | 24   | 25   | 26   | 27    | 28   | 8 2   | 9 30 |          |        |                    |
|                                    | 1    | 2    | 3    | 4     | 5    | 6     | 5 7  |          |        |                    |
|                                    | 8    | 9    | 10   | 11    | 12   | 2 1   | 3 14 |          | SUBMIT |                    |
| No records available at this time. | 15   | 16   | 17   | 18    | 19   | 9 2   | 0 21 |          |        |                    |
|                                    | 22   | 23   | 24   | 25    | 20   | 5 2   | 7 28 |          |        |                    |
|                                    | 29   | 30   | 31   | 1     | 2    | 13    | 3 4  |          |        |                    |

Choose your "End date," make sure the check box on the left side of the screen is NOT checked. Then click the "Submit" button.

| Source:                   |                            |           |     |      |      |      |     |    |    |   |        |  |
|---------------------------|----------------------------|-----------|-----|------|------|------|-----|----|----|---|--------|--|
| All                       | ~                          |           |     |      |      |      |     |    |    |   |        |  |
| Social Security #:        | Show account history from: | . Г       | End | date |      | -    | -   |    | -  |   |        |  |
|                           | 12/01/2024                 | <b>11</b> | 12/ | 26/2 | 024  |      |     |    | Ê  |   |        |  |
|                           |                            |           | ĸ   | D    | ecen | nber | 202 | 4  | >> | - |        |  |
|                           |                            |           | Su  | Mo   | Tu   | We   | Th  | Fr | Sa |   |        |  |
| -                         |                            |           | 24  | 25   | 26   | 27   | 28  | 29 | 30 |   |        |  |
|                           |                            |           | 1   | 2    | 3    | 4    | 5   | 6  | 7  |   |        |  |
|                           |                            |           | 8   | 9    | 10   | 11   | 12  | 13 | 14 |   | SUBMIT |  |
| No records available at t | his time.                  |           | 15  | 16   | 17   | 18   | 19  | 20 | 21 |   |        |  |
|                           |                            |           | 22  | 23   | 24   | 25   | 26  | 27 | 28 |   |        |  |
|                           |                            |           |     |      |      |      | -   |    |    |   |        |  |

You can view the total dollar amount for the transaction by date. If you want more details, you can click on "Show Participants."

| All                | ~          |                      |         |            |       |                             |
|--------------------|------------|----------------------|---------|------------|-------|-----------------------------|
| All                |            |                      |         |            |       |                             |
| Social Security #: |            | Show account history | from:   | End date   |       |                             |
|                    | 1          | 12/01/2024           | <b></b> | 12/26/2024 | dank. |                             |
|                    |            |                      |         |            |       |                             |
|                    |            |                      |         |            |       |                             |
|                    |            |                      |         |            |       |                             |
|                    |            |                      |         |            |       |                             |
|                    |            |                      |         |            |       |                             |
|                    |            |                      |         |            |       |                             |
|                    |            |                      |         |            |       | SUBMIT                      |
|                    |            |                      |         |            |       | SUBMIT                      |
|                    |            |                      |         |            |       | SUBMIT                      |
| 12/13/2024         | Contributi | on of \$1,413.08     |         |            |       | SUBMIT<br>Show participants |
| 12/13/2024         | Contributi | on of \$1,413.08     |         |            |       | SUBMIT<br>Show participants |

This will show you the participants by name with the dollar amount allocated to each participant. You can either "Return to parent transaction" to go back a page or you can click "Download" to download a copy of the transaction information in .csv format.

| The second |           | 100 |   |     |             |                  |       |               |             |                 |               |            |     |
|------------|-----------|-----|---|-----|-------------|------------------|-------|---------------|-------------|-----------------|---------------|------------|-----|
| 1          | 2/13/2024 | E   |   | Con | tribution o | of \$1,173.0     | 8     |               |             |                 |               |            |     |
| 1          | 2/13/2024 |     |   |     | Contribu    | tion of \$24     | 40.00 |               |             |                 |               |            |     |
|            |           |     |   |     |             |                  |       |               |             | -               |               |            |     |
|            |           |     |   |     |             |                  |       |               |             |                 | DOWNI         | LOAD       |     |
|            |           |     |   |     |             |                  |       |               |             |                 |               |            |     |
|            |           |     |   |     |             |                  |       |               |             |                 |               |            | J   |
| A          | В         | c   | D | E   | F           | G                | н     | I             | L           | ĸ               | L             | M          | 1   |
| A<br>SSN   | B         | C   | D | E   | F           | G<br>Portfolio(i | H     | l<br>Fund Nam | J<br>Action | K<br>Transacti( | L<br>Quantity | M<br>Price | Amo |

### **Participant Contribution History**

If you want to view the contribution history for a single participant, you can do that from the "Employee Search" page. From the Plan Information page (or any page where you can see the original toolbar), click on "Employee Search."

| ਜ Dashboard                      | Plan Info | Payroll Remittance | Reports | Employee Search | Add Employee | Plan Selection $\checkmark$ |
|----------------------------------|-----------|--------------------|---------|-----------------|--------------|-----------------------------|
| Plan Inform                      | matior    | 1                  |         |                 |              | Print                       |
| DEMO EMPLO<br>Payroll Remittance | OYER 2 -  | CULVER CITY (      | CA      |                 |              |                             |
| Primary Contact                  |           | Secondary Contact  |         |                 |              | 515 ELM STREET              |
| John Doe                         |           | Jane Doe           |         |                 |              | LOS ANGELES CA 84120        |
| johndoe@email.com                |           | janedoe@email.con  | 1       |                 |              | Phone 8018675309            |

| opener       | nployee               |              |  |  |
|--------------|-----------------------|--------------|--|--|
| Employee S   | SELECT                |              |  |  |
|              |                       |              |  |  |
| Please enter | search criteria and p | ress submit. |  |  |
| SS#          | SS# range             |              |  |  |
| -            |                       | to           |  |  |
| First name   | -                     | Last name    |  |  |
|              |                       |              |  |  |
|              |                       |              |  |  |

Scroll down to see the list of employees in alphabetical order. If you have a large plan, you can select the blue letter to filter all participants with a last name that starts with that letter.

Click on the blue SS# that belongs to the person whose contribution history you'd like to view.

| SS#         | Name<br>(Last, First Middle) | Plan                             | Employer        |
|-------------|------------------------------|----------------------------------|-----------------|
| (XX-XX-0000 | Bustler, Bryant B            | DEMO EMPLOYER 2 - LOS ANGELES CA | DEMO EMPLOYER 2 |
| XXX-XX-0999 | Do, Ba J                     | DEMO EMPLOYER 2 - LOS ANGELES CA | DEMO EMPLOYER 2 |
| XX-XX-9898  | Georgeson, William           | DEMO EMPLOYER 2 - LOS ANGELES CA | DEMO EMPLOYER 2 |
| XXX-XX-4321 | Mouse, Mickey                | DEMO EMPLOYER 2 - LOS ANGELES CA | DEMO EMPLOYER 2 |

A B C D E F G H I J K L M N O P Q R S T U V W X Y Z

| My Dach                                                                          | board                                                                                                    |                                                        |                                                                                                    |
|----------------------------------------------------------------------------------|----------------------------------------------------------------------------------------------------|--------------------------------------------------------|----------------------------------------------------------------------------------------------------|
| viy Dasii                                                                        | board                                                                                                    |                                                        |                                                                                                    |
| My Portfol                                                                       | lio                                                                                                    |                                                        |                                                                                                    |
| View                                                                             |                                                                                                    |                                                        |                                                                                                    |
| Overview                                                                         | ~                                                                                                    |                                                        |                                                                                                    |
|                                                                                  |                                                                                                    |                                                        |                                                                                                    |
|                                                                                  |                                                                                                    |                                                        |                                                                                                    |
|                                                                                  |                                                                                                    |                                                        |                                                                                                    |
|                                                                                  |                                                                                                    |                                                        |                                                                                                    |
| Recent Ac                                                                        | tivity                                                                                                    |                                                        | Retirement Tinc                                                                                                    |
| Recent Ac                                                                        | tivity                                                                                                    |                                                        | Retirement Tips                                                                                                    |
| Recent Ac                                                                        | tivity<br><sub>Type</sub>                                                                                           | Amount                                                 | Retirement Tips                                                                                                    |
| Recent Ac                                                                        | tivity<br>Type<br>Deferral, Pre-tax or Roth                                                                         | Amount<br>\$240.00                                     | Retirement Tips Save Some Beans Go for a medium daily coffee instead of large and the money you save could beb                                                                                                    |
| Recent Ac                                                                        | tivity<br>Type<br>Deferral, Pre-tax or Roth<br>Deferral, Pre-tax or Roth                                            | Amount<br>\$240.00<br>\$240.00                         | Retirement Tips Save Some Beans Go for a medium daily coffee instead of large and the money you save could be be served lowards your retirement fund. example. downsize to invest \$40 a mont your retirement plan and you could have                                                                 |
| Date           12/13/24           11/27/24           11/13/24                    | tivity<br>Type<br>Deferral, Pre-tax or Roth<br>Deferral, Pre-tax or Roth<br>Deferral, Pre-tax or Roth               | Amount<br>\$240.00<br>\$240.00<br>\$240.00             | Retirement Tips<br>Save Some Beans<br>Go for a medium daily coffee instead of<br>large and the money you save could be be<br>scample, downards your reterement fluad<br>your reterement plana and you could have<br>your reterement plana and you could have<br>extra \$41.000 by the time you retire |
| Date           12/13/24           11/27/24           11/13/24           10/31/24 | tivity Type Deferral, Pre-tax or Roth Deferral, Pre-tax or Roth Deferral, Pre-tax or Roth Deferral, Pre-tax or Roth | Amount<br>\$240.00<br>\$240.00<br>\$240.00<br>\$240.00 | Retirement Tips<br>Save Some Beans<br>Go for a medium daily collect<br>served towards your retirement fund<br>served towards your retirement fund<br>your retirement plan and you could have<br>exist 40.000 by the time you retire                                                                   |

If you just want a quick glance at the last few contributions made for that participant, you can see them under "Recent Activity."

| My Portfol | io                                          |                    |                                                                                               |
|------------|---------------------------------------------|--------------------|-----------------------------------------------------------------------------------------------|
| View       |                                             |                    |                                                                                               |
| Overview   | ~                                           |                    |                                                                                               |
|            |                                             |                    |                                                                                               |
|            |                                             |                    |                                                                                               |
|            |                                             |                    |                                                                                               |
|            |                                             |                    |                                                                                               |
| Recent Ac  | tivity                                      |                    | Retirement Tips                                                                               |
| Recent Ac  | tivity                                      | Amount             | Retirement Tips                                                                               |
| Recent Ac  | tivity<br>Type<br>Deferral, Pre-tax or Roth | Amount<br>\$240.00 | Retirement Tips Save Some Beans Go for a medium daily offer initiad of a Iurgenditated better |

If you want more extensive history or want to download or print the history, click on "Transaction History" then on "Contribution History."

Change the "From" date to the beginning of the date range.

| Manage Investments                    | Transaction History | Personal Info.    | Close Participant | Plan Selection 🗸 |
|---------------------------------------|---------------------|-------------------|-------------------|------------------|
| Contribution Histo                    | ory                 |                   |                   | Print            |
| Source:<br>Show account history from: |                     | All<br>12/01/2024 |                   | ~                |
|                                       |                     | Ĕ                 |                   | SUDAIT           |
| No records available at this time.    |                     |                   |                   | SUBMIT           |

| Manage Investments Transaction History | Personal Info. Close Participant | Plan Selection 🗸 | Change the "End date"           |
|----------------------------------------|----------------------------------|------------------|---------------------------------|
| Contribution History                   |                                  | print            | then click the "Submit" button. |
| Source:                                | All<br>12/01/2024                | ~                |                                 |
| Show account history from:             | Tel date<br>12/26/2024           |                  |                                 |
|                                        |                                  | SUBMIT           |                                 |
| No records available at this time.     |                                  |                  |                                 |

You can see the date and dollar amount of the contribution for this participant. If you click the "Details" link you can see more information about this transaction.

| SUBMI                                                                     | Ē. |
|---------------------------------------------------------------------------|----|
| 1.1. of 1                                                                 |    |
| P-Details 12/13/2024 Contribution of \$240.00                             |    |
| If you would like to download transaction history, click the button below |    |
|                                                                           |    |
| DOWNLOAD                                                                  |    |
|                                                                           |    |
|                                                                           |    |

|                  |                                                                           | 00      | Divini   |
|------------------|---------------------------------------------------------------------------|---------|----------|
| 1-1 of 1         |                                                                           |         |          |
| Details 12/13    | 3/2024 Contribution of \$240.00                                           |         |          |
| Fund Display     |                                                                           |         |          |
| Date             | Details                                                                   | Dollars |          |
| 12/13/2024       | Buy of \$240.00 to .                                                      |         | \$240.00 |
| Account Display  |                                                                           |         |          |
| Date             | Details                                                                   | Dollars |          |
| 12/13/2024       | Pre-tax contribution of \$240.00 to Post Tax / Other.                     |         | \$240.00 |
| Account Details  |                                                                           |         |          |
| Date & Source of | Details                                                                   | Dollars |          |
| Money            |                                                                           |         |          |
| 12/13/2024       | Pre-tax contribution of \$240.00 to .                                     |         | \$240.00 |
| Post Tax / Other |                                                                           |         |          |
|                  | If you would like to download transaction history, click the button below |         |          |
|                  | DOWNLOAD                                                                  |         |          |

You can click "Download" to download the participant's contribution history as a .csv file. Please note that there is not any identifying information in the file. If you are planning to download reports for individual participants, you may wish to add their name or other identifying information to the download file name.

| . A | A          | В          | С          | D          | E         | F      | G          | н        | 1      | J        |
|-----|------------|------------|------------|------------|-----------|--------|------------|----------|--------|----------|
| 1   | Date       | Category   | Portfolio( | i Security | Fund Nam  | Action | Transactio | Quantity | Price  | Amount   |
| 2   | 12/13/2024 | Post Tax / | Other      | AMP        | Ameripris | Buy    | Pre-tax co | 240      | \$1.00 | \$240.00 |
| 3   |            |            |            |            |           |        |            |          |        |          |

When you are done with this participant, click on "Close Participant" to choose another participant.

| Manage Investments | Transaction History | Personal Info. | Close Participant | Plan Selection 🗸                                                                                                    |
|--------------------|---------------------|----------------|-------------------|----------------------------------------------------------------------------------------------------|
| Contribution Histo | ory                 |                |                   | and the second second s |

CURMIT